# NOKIA N72

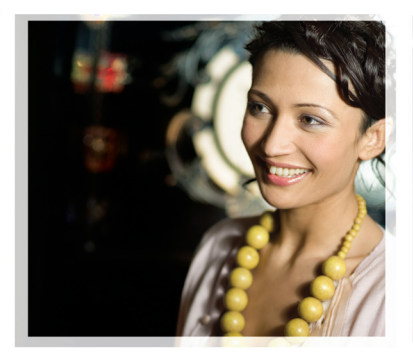

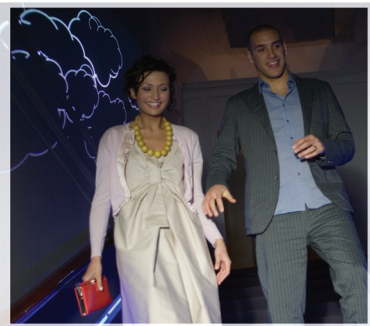

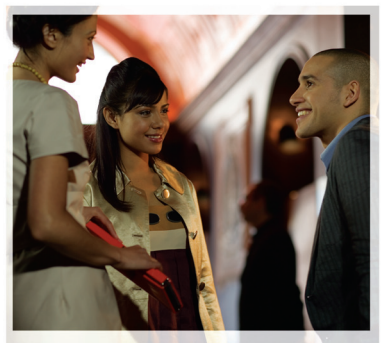

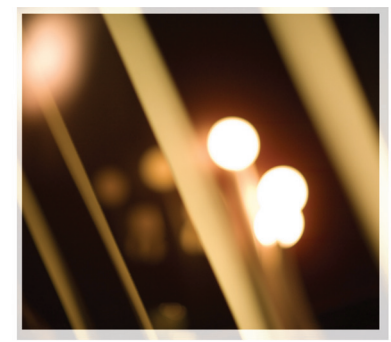

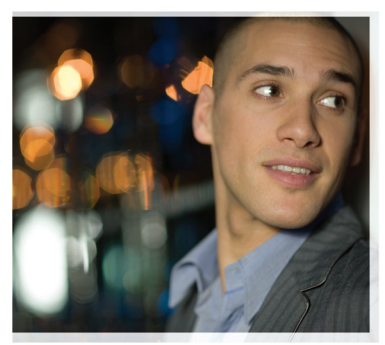

# Ek uygulamalar

Nokia N72-5

#### NOKIA N72 CİHAZINIZIN EKLENTİ UYGULAMALARI HAKKINDA

Satış paketinde, Nokia ve üçüncü taraf geliştiricilere ait ek uygulamalar içeren bir Küçük Boyutlu Çift Voltajlı Multimedya Kartı (RS-MMC) bulacaksınız. RS-MMC'nin içeriği, uygulamaların ve servislerin kullanılabilirliği, ülkeye, satıcıya ve/veya şebeke operatörüne göre farklılık gösterebilir. <u>www.nokia.com/support</u> adresinde bulunan uygulamalara ve uygulamaların kullanımına ilişkin daha fazla bilgi, yalnızca seçili dillerde bulunur.

Bazı işlemler ve özellikler SIM karta ve/veya şebekeye, MMS'e veya cihazların uyumluluğuna ve desteklenen içerik biçimlerine bağlıdır. Bazı servisler ayrı bir ücretlendirmeye tabidir.

#### GARANTİ REDDİ

Küçük Boyutlu Multimedya Kartı'nda (RS-MMC) sağlanan üçüncü taraf uygulamalar Nokia ile ilişkisi ve bağı olmayan kişi veya kuruluşlar tarafından oluşturulmuştur ve bu kişi veya kuruluşlara aittir. Bu bağımsız geliştirici uygulamalarını telif hakları ve/veya fikri mülkiyet hakları Nokia'ya ait değildir. Bu nedenle Nokia, bu üçüncü taraf uygulamalara ilişkin son kullanıcı desteğiyle veya uygulamaların çalışmasıyla ilgili ve ayrıca bu uygulamalarda veya malzemelerde yer alan herhangi bir bilgi hakkında hiçbir sorumluluk kabul etmez. Nokia bu uygulamalar için hiçbir garanti vermez.

BU YAZU IMI AR VEVEYA UYGULAMALAR (BU BELGEDE HEPSİ BİRLİKTE "YAZU IM" OLARAK ADLANDIRILACAKTIR), ACIK VEYA ZIMNİ HİCBİR TÜRDE GARANTİ OLMAKSIZIN VE GECERLİ YASALARIN İZİN VERDİĞİ ÖLCÜDE OLDUKLARI GİBİ SAĞLANMISTIR, NOKIA VEYA BAĞLI ORTAKLARI: UNVAN, SATILABİLİRLİK VEYA BELLİ BİR AMACA UYGUNLUK YA DA YAZILIMLARIN DİĞER ÜRETİCİLERE AİT PATENTLERİ, TELİF HAKLARINI, TİCARİ MARKALARI VEYA DİĞER HAKLARI İHLAL ETMEYECEĞİ KONULARINDAKİ GARANTİLER DE DAHİL ANCAK BUNLARLA SINIRLI OLMAMAK KOSULUYLA, ACIK VEYA ZIMNİ HİCBİR BEYANDA BULUNMAMAKTA VEYA GARANTÍ VERMEMEKTEDÍR. NOKIA VEYA BAĞLI ORTAKLARI TARAFINDAN. YAZILIMIN HERHANGİ BİR ÖZELLİĞİNİN GEREKSİNİMLERİNİZİ KARSILAYACAĞI YÖNÜNDE VEYA YAZILIMIN İSLEMESİNİN KESINTİYE UĞRAMAYACAĞI VEYA HATADAN ARINMIS OLDUĞU SEKLİNDE BİR GARANTİ VERİLMEZ, İSTEDİĞİNİZ SONUCLARI ELDE ETMEK ÜZERE YAPILAN YAZILIM SECIMINDEN VE BUNUN YÜKLENMESINDEN. KULLANIMINDAN VE BUNDAN ELDE EDILEN SONUCLARDAN KAYNAKLANAN TÜM SORUMLULUK VE RİSK SİZE AİTTİR. NOKIA VE BAĞLI ORTAKLARI OLUSABİLECEK ZARAR OLASILIĞINA KARSI BİLGİ VERMESİNE KARSIN. GECERLİ YASALARIN İZİN VERDİĞİ ÖLCÜDE NOKIA. CALISANLARI VEYA BAĞLI ORTAKLARI, KONTRATTAN, SAHSİ KUSURDAN, İHMALDEN VEYA YAZILIMIN

YÜKLENMESİNDEN VEYA KULLANIM YETERLİLİĞİ EKSİKLİĞINDEN KAYNAKLANAN VEYA BUNLARIN NEDEN OLDUĞU KAR, GELİR, SATIŞ, VERİ, BİLGİ KAYBINDAN VEYA KIAME EDİLEN MALLARIN VEYA HİZMETLERİN MALİYETLERİNDEN, MALA GELECEK ZARARDAN, KİŞİSEL YARALANMALARDAN, İŞİN KESİNTİYE UĞRAMASINDAN VEYA HERHANGİ BİR DOĞRUDAN VEYA DOLAYLI KASITSIZ, EKONOMİK, KAPSAMSAL, CEZAİ MÜEYYÜDE GEREKTİREN ÖZEL VEYA DOLAYLI ZARARLARDAN HİÇBİR ŞEKİLDE SORUMLU DEĞİLDİR. BAZI ÜLKELERİN/DEVLETLERİN/KANUN YETKİ BÖLGELERİNİN, YUKARDAKİ REDDE VEYA SORUMLULUK SINIRLAMASINA İZİN VERMEMESİ, ANCAK SORUMLULUBÜ SINIRLAMAYA İZİN VERBEİLİYOR OLMASI NEDENİYLE, BU GİBİ DURUMLARDA NOKIA'NIN, ÇALIŞANLARININ VEYA BAĞLI ORTAKLARININ YÜKÜMLÜLÜĞÜ SO EURO İLE SINIRLI OLACAKTIR. BU SORUMLULUK REDDİNDE BULUNAN HİÇBİR ŞEY, TÜKETİCİ OLARAK ANLAŞAN HERHANGİ BİR TARAFIN KANUNİ HAKLARINI GEÇERSİZ KILMAYACAKTIR.

Telif hakkı © 2007 Nokia. Tüm hakları mahfuzdur. Nokia ve Nokia Connecting People, Nokia Corporation'ın tescilli ticari markasıdır.

Burada adı geçen diğer ürün ve şirket isimleri, kendi sahiplerinin ticari markaları ve ticari adları olabilir.

Bu belgede açıklanan ürünlere önceden uyarı yapılmaksızın değişiklik ve iyileştirme yapılması mümkündür. Kullanılabilirlik ülkeye ve bölgeye göre farklılık gösterebilir.

NOKIA CORPORATION NOKIA MULTIMEDIA MARKETING P.O. BOX 100, FIN-00045 NOKIA GROUP, FINLANDİYA TEL. +358 7180 08000 TELEFAKS +358 7180 34016 WWW.NOKIA.COM

2. BASKI TR, 9247562

# lçindekiler

| Giriş                       | 4      |
|-----------------------------|--------|
| Şebeke servisleri<br>Destek | 4<br>4 |
| Ofis                        | 5      |
| Symantec Mobile Security    | 5      |
| Quickword                   | 6      |
| Quicksheet                  | 7      |
| Quickpoint                  | 9      |
| Adobe Reader                | 10     |
| Info Print                  | 12     |
| Bağlantı                    | 13     |
| Wireless Keyboard           | 13     |
| Bas-konuş                   | 13     |
| Klasörüm                    | 19     |
| Catalogs                    | 19     |
| Opera tarayıcı              | 20     |
| Araçlar                     | 22     |
| SettingWizard               | 22     |

| Mobil arama                           | 24 |
|---------------------------------------|----|
| Mobil Arama (Mobile Search)           | 24 |
| Yahoo! Go (çevrimdışı                 |    |
| izleme hizmeti)                       | 25 |
| Yahoo! Go                             | 25 |
| PC'niz için                           | 27 |
| Lifeblog                              | 27 |
| Nokia PC Suite                        |    |
| Adobe Photoshop Album Starter Edition | 33 |
|                                       |    |

# Giriş

Model numarası: Nokia N72-5

Buradan itibaren Nokia N72 olarak anılacaktır.

Nokia N72 güçlü ve akıllı bir multimedya cihazıdır. Nokia N72 ile daha fazlasını yapmanıza yardımcı olmak icin Nokia ve farklı yazılım geliştiricileri tarafından sağlanan cesitli uygulamalar yardır.

Sağlanan uygulamaların bazıları cihazın hafızasında, bazıları ise cihazla birlikte verilen CD-ROM'dadır.

Uygulamaların kullanılabilirliği, ülkenize veya satıs bölgesine göre değisebilir.

Bazı uygulamaları kullanmak için, ilgili lisans koşullarını kabul etmeniz gerekir.

Bu belgede, uygulamanın hafıza kartında mı (IE), CD-ROM'da mi () bulunduğu simgelerle belirtilir.

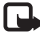

Not: Hafıza kartını çıkartırsanız, hafıza kartına yüklenmiş uygulamalar kullanılamaz. Uygulamalara erişmek için hafıza kartını yeniden takın.

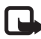

Not: CD-ROM'da bulunan uyqulamaları kullanabilmek için önce bunları uyumlu bir PC'ye vüklemelisiniz.

# Sebeke servisleri

Telefonu kullanabilmeniz icin bir kablosuz servis sağlayıcısından servis almanız gerekir. Bu cihazdaki özelliklerin bircoğunun calısabilmesi kablosuz sebekenin özelliklerine bağlıdır. Bu şebeke servisleri, tüm şebekelerde bulunmayabilir veya Şebeke Servislerini kullanabilmeniz icin önce servis sağlayıcınızla özel düzenlemeler yapmanız gerekebilir. Servis sağlayıcınızın bu servislerin kullanımıyla ilgili ek talimatlar vermesi ve hangi ücretlerin uygulanacağını açıklaması gerekebilir. Bazı şebekelerin, sebeke servislerini kullanabilmenizi etkilevecek kısıtlamaları olabilir. Örneğin, bazı sebekeler dile özgü tüm karakterleri ve servisleri desteklemeyebilir.

# Destek

Diğer yazılım geliştiricilerinin sağladığı uygulamalar, söz konusu geliştiriciler tarafından desteklenir. Bir uygulamada sorunlarla karşılaşırsanız, ilgili Web sitesinden destek alın. Bu kılavuzdaki her uvgulamanın sonunda bulunan Web bağlantılarına bakın.

# Ofis

# Symantec Mobile Security 🔳

Symantec Mobile Security, virüsten koruma ile güvenlik duvarı korumasını birlestirerek cihazınızı zararlı icerik ve saldırılara karşı koruyan, mobil cihazlar için tasarlanmış bir aüvenlik cözümüdür.

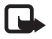

Not: Bu uygulama yalnızca sınırlı sayıda dilde mevcuttur.

Uygulamayı yüklemek için 🛟 tuşuna başın ve Ofis seceneğini belirlevin ve Symantec Mobile Security vükleme dosyasını seçin. Yüklemeyi tamamlamak için ekrandaki talimatları izleyin. Uygulama, Ofis klasörüne yüklenir.

Uygulama deneme sürümüdür. Deneme süresi, Mobile Security uygulamasını yüklediğinizde başlar. Uygulamayı deneme süresinin ardından kullanmaya devam etmek için, ürün güncellestirmesi satın almak üzere LiveUpdate servisini kullanın ve ekrandaki talimatları izlevin.

Siz cihazınızı kullanırken uygulama artalanda çalışır ve dosyalar alınırken bunları otomatik olarak virüslere karşı tarar. Cihazınızı el ile taramak için, Seçenekler > Tara seceneğini belirleyin. Virüslü bir dosya bulunduğunda bir not görüntülenir; bu dosyayı ne yapmak istediğinizi secebilirsiniz.

Güvenlik duvarı cihaza gelen ve giden bağlantıları izler ve vetkisiz bağlantıları islem kaydına kaydeder. İslem kaydını görüntülemek icin, Secenekler > Aktivite Logu seceneğini belirleyin.

Secenekler > LiveUpdate seceneğini belirleyerek cihazınızı en son virüs tanımlama dosyaları ve ürün güncelleştirmeleriyle güncelleştirin. El ile güncelleştirmek icin, istenen öğeleri secin ve Secenekler > Ara seceneğini belirleyin. Otomatik güncellestirmeleri ve hatırlatmaları programlamak için, Seçenekler > Ayarlar seçeneğini belirleyin.

Güncelleme servisini kullanabilmek için, cihazınızda vapılandırılmış bir İnternet erişim noktanız olmalıdır. Erisim noktaları hakkında daha fazla bilgi için, çihazınızın kullanım kılavuzuna bakın.

# Daha fazla bilgi

Uygulamanın yardımını açmak için, Seçenekler > Yardım seceneğini belirleyin.

Daha fazla bilgi için www.symantec.com/techsupp adresini ziyaret edin.

# Quickword

Nokia N72 icin Quickword, Microsoft Word 97, 2000 ve XP'nin en genel özelliklerini ve .doc bicimindeki Palm eBooks'u destekler. Quickword ile özgün Microsoft Word belgelerini cihazınızın ekranında okuyabilirsiniz. Quickword, renkleri, kalın, italik, altı çizili ve tam ekran görünümü modunu destekler.

⇒ ipucu: Quickword, Microsoft Word 97, 2000 ve XP'de .doc biciminde kaydedilmis belgeleri ve .doc bicimindeki Palm eBooks'u destekler.

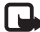

Not: Belirtilen dosya bicimlerinin tüm cesitleri veya özellikleri desteklenmez

Quickword aşağıdaki özelliklere sahiptir:

- Uyumlu PC'ler ve diğer Palm cihazları ile birlikte calisma
- Belgeleri hızlı erisim için hafıza kartında depolama ٠

Belgelere aşağıdaki yöntemleri kullanarak erişebilir ve acabilirsiniz:

- f tusuna basın ve Ofis > Quickword seceneğini belirlevin. Telefon hafızasında ve hafıza kartında saklanan belgelere göz atmak ve bunları açmak için Secenek > Tara seceneğini belirleyin.
- Alınmış e-posta mesajlarından bir e-posta ekini açın (şebeke servisi).

- Bir belgevi. Bluetooth bağlantısı kullanarak Mesajlar uygulamasında Gelen Kutusu klasörünüze gönderin.
- Cihaz hafızasında ve hafıza kartında saklanan belgelere • göz atmak ve bunları açmak için Dosya yön. seçeneğini kullanın.
- Web sayfalarına göz atın. Göz atmadan önce, cihazınızda bir İnternet erişim noktası ayarlanmış olduğundan emin olun.

# Word dosyalarını yönetme

Itusuna basın ve Ofis > Quickword seceneğini belirleyin. Bir belge dosyasını acmak için, dosyaya ilerleyip ( ) tuşuna basın.

Ayrıca Secenek seceneğini belirleyebilir ve asağıdakilerden birini de secebilirsiniz:

**Dosyalar** > **Sırala** - Geçerli olarak görüntülenen dosyaları ad, boyut, tarih yeya dosya uzantılarına göre sıralamak için kullanılır.

Dosyalar > Bul - Yalnızca Posta Kutusu klasöründe veva cihaz hafızasındaki ve hafıza kartındaki tüm klasörlerde dosva aramak icin kullanılır.

Bilgiler - Gecerli dosyanın boyutunu ve en son ne zaman değiştirildiğini görmek için kullanılır.

# Word belgelerini görüntüleme

Görüntülemek üzere bir Word belgesini açmak için tuşuna basın ve Ofis > Quickword seçeneğini belirleyin. Belgeyi seçin ve () tuşuna basın.

Belgede dolaşmak için kaydırma tuşunu kullanın.

Belgede metin aramak için, Seçenek > Bul > Seçenekler seçeneğini belirleyin.

Ayrıca Seçenek seçeneğini belirleyebilir ve aşağıdakilerden birini de seçebilirsiniz:

Git - Belgenin başına, sonuna veya içindeki seçili konuma gitmek için kullanılır.

Yakınlaş./Uzaklaştır - Yakınlaştırmak veya uzaklaştırmak için kullanılır.

**Otomatik kaydır** – Belge üzerinde otomatik kaydırma yapmaya başlamak için kullanılır; kaydırmayı durdurmak için () tuşuna basın.

İpucu: Otomatik kaydırmayı yavaşlatmak için
tuşuna, hızlandırmak için
tuşuna basın.

# Daha fazla bilgi

Quickword ile ilgili sorunlarla karşılaşırsanız, daha fazla bilgi için <u>www.quickoffice.com</u> adresini ziyaret edin. Ayrıca, destek almak için <u>supportS60@quickoffice.com</u> adresine e-posta gönderebilirsiniz.

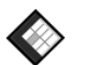

# Quicksheet 🔳

Nokia N72 için **Quicksheet**, Microsoft Excel 97, 2000, 2003 ve XP'nin en genel özelliklerini destekler. **Quicksheet** ile Excel dosyalarını alabilir ve cihazınızın ekranında okuyabilirsiniz.

Quicksheet, Microsoft Excel 97, 2000, 2003 ve XP'de .xls biçiminde kaydedilmiş elektronik tablo dosyalarını destekler.

**Not:** Belirtilen dosya biçimlerinin tüm çeşitleri veya özellikleri desteklenmez.

Quicksheet aşağıdaki özelliklere sahiptir:

- Yalnızca 2 tıklatma ile çalışma sayfaları arasında geçiş yapma.
- Çalışma sayfasında, bir değer veya formül içindeki metni arama.
- Sütunları yeniden boyutlandırma ve satırlarla sütunları dondurma.
- Elektronik tabloları hızlı erişim için hafıza kartında depolama.

Dosyalara aşağıdaki yöntemleri kullanarak erişebilir ve açabilirsiniz:

- \$\$ tuşuna basın ve Ofis > Quicksheet seçeneğini belirleyin. Telefon hafızasında ve hafıza kartında saklanan belgelere göz atmak ve bunları açmak için Seçenek > Tara seçeneğini belirleyin.
- Alınmış e-posta mesajlarından bir e-posta ekini açın (şebeke servisi).
- Bir belgeyi, Bluetooth bağlantısı kullanarak Mesajlar uygulamasında Gelen Kutusu klasörünüze gönderin.
- Cihaz hafizasında ve hafiza kartında saklanan belgelere göz atmak ve bunları açmak için Dosya yön. seçeneğini kullanın.
- Web sayfalarına göz atın. Göz atmadan önce, cihazınızda bir İnternet erişim noktası ayarlanmış olduğundan emin olun.

# Elektronik tabloları yönetme

 tuşuna basın ve Ofis > Quicksheet seçeneğini belirleyin. Bir çalışma sayfası dosyasını açmak için, dosyaya ilerleyip () tuşuna basın.

Ayrıca Seçenek seçeneğini belirleyebilir ve aşağıdakilerden birini de seçebilirsiniz:

Dosyalar > Sırala - Geçerli olarak görüntülenen dosyaları ad, boyut, tarih veya dosya uzantılarına göre sıralamak için kullanılır. **Dosyalar > Bul -** Yalnızca **Posta Kutusu** klasöründe veya cihaz hafızasındaki ve hafıza kartındaki tüm klasörlerde dosya aramak için kullanılır.

Bilgiler - Geçerli dosyanın boyutunu ve en son ne zaman değiştirildiğini görmek için kullanılır.

# Elektronik tabloları görüntüleme

Görüntülemek üzere bir elektronik tabloyu açmak için  $\P$  tuşuna basın ve Ofis > Quicksheet seçeneğini belirleyin. Elektronik tabloyu seçin ve tuşuna basın.

Elektronik tabloda dolaşmak için kaydırma tuşunu kullanın.

Çalışma sayfaları arasında geçiş yapmak için Seçenek > Git seçeneğini belirleyin, çalışma sayfasına ilerleyin ve Tamam'ı seçin.

Çalışma sayfasında, bir değer veya formül içindeki metni aramak için Seçenek > Bul > Seçenekler seçeneğini belirleyin.

Elektronik tablonun görüntülenme şeklini değiştirmek için Seçenek seçeneğini belirleyin ve aşağıdakiler arasından seçim yapın:

**Ekran boyu. değiştir** - Tam ekran ile kısmi ekran modu arasında geçiş yapmak için kullanılır.

Yakınlaştır. seviyesi - Yakınlaştırmak veya uzaklaştırmak için kullanılır.

Dondur - Elektronik tabloda gezinirken, vurgulanan satırı, sütunu veya her ikisini görünür durumda tutmak için kullanılır.

Sütun geniş. ayarla - Sütunu daraltmak veya genişletmek için € veya ③ tuşuna basın. Sütun istediğiniz genişliğe gelince ④ tuşuna basın.

# Daha fazla bilgi

Quicksheet ile ilgili sorunlarla karşılaşırsanız, daha fazla bilgi için <u>www.quickoffice.com</u> adresini ziyaret edin.

Ayrıca, destek almak için <u>supportS60@quickoffice.com</u> adresine e-posta gönderebilirsiniz.

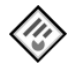

# Quickpoint 📧

Nokia N72 için **Quickpoint**, Microsoft Powerpoint 97, 2000, 2003 ve XP'nin en genel özelliklerini destekler. **Quickpoint** ile PowerPoint sunumlarını alabilir ve cihazınızın ekranında okuyabilirsiniz.

Ipucu: Quickpoint, Microsoft Powerpoint 97, 2000 ve XP'de .ppt biçiminde oluşturulmuş sunumları destekler.

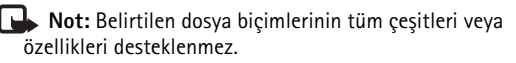

Quickpoint aşağıdaki özelliklere sahiptir:

- Dört görünümle gelişmiş görüntüleme: anahat, konuşmacı notları, slayt ve küçük görüntüler (dört yukarı).
- Sunumları hızlı erişim için hafıza kartında depolama.

Dosyalara aşağıdaki yöntemleri kullanarak erişebilir ve açabilirsiniz:

- Is tuşuna basın ve Ofis > Quickpoint seçeneğini belirleyin. Telefon hafızasında ve hafıza kartında saklanan belgelere göz atmak ve bunları açmak için Seçenek > Tara seçeneğini belirleyin.
- Alınmış e-posta mesajlarından bir e-posta ekini açın (şebeke servisi).
- Bir belgeyi, Bluetooth bağlantısı kullanarak Mesajlar uygulamasında Gelen Kutusu klasörünüze gönderin.
- Cihaz hafızasında ve hafıza kartında saklanan belgelere göz atmak ve bunları açmak için Dosya yön. seçeneğini kullanın.
- Web sayfalarına göz atın. Göz atmadan önce, cihazınızda bir İnternet erişim noktası ayarlanmış olduğundan emin olun.

# Sunumları yönetme

fy tuşuna basın ve Ofis > Quickpoint seçeneğini belirleyin.

Ayrıca Seçenek seçeneğini belirleyebilir ve aşağıdakilerden birini de seçebilirsiniz:

Dosyalar > Sırala - Geçerli olarak görüntülenen dosyaları ad, boyut, tarih veya dosya uzantılarına göre sıralamak için kullanılır.

Dosyalar > Bul - Yalnızca Posta Kutusu klasöründe veya cihaz hafızasındaki ve hafıza kartındaki tüm klasörlerde dosya aramak için kullanılır.

Bilgiler - Geçerli dosyanın boyutunu ve en son ne zaman değiştirildiğini görmek için kullanılır.

## Sunumları görüntüleme

Görüntülemek üzere bir sunum açmak için *§* tuşuna basın ve Ofis > Quickpoint seçeneğini belirleyin. Bir sunuma ilerleyin ve () tuşuna basın.

Anahat, Notlar, Slayt ve Küçük resim görünümleri arasında gezinmek için ) veya ( tuşuna basın.

Sunumda bir sonraki veya bir önceki slayda ilerlemek için  $\bigcirc$  veya  $\bigcirc$  tuşuna basın.

Tam ekran ile kısmi ekran modu arasında geçiş yapmak için, Seçenek > Ekran boyu. değiştir seçeneğini belirleyin.

Anahat görünümünde sunum anahattındaki öğeleri genişletmek veya daraltmak için, Seçenek > Anahat seçeneğini belirleyin. Tam ekran modundaki slayt görünümünde, şu tuşlara basın:

- 1 Uzaklaştırmak için kullanılır
- 2 Yakınlaştırmak için kullanılır
- 3 Slaydı ekrana sığdırmak için kullanılır

# Daha fazla bilgi

Quickpoint ile ilgili sorunlarla karşılaşırsanız, daha fazla bilgi için <u>www.quickoffice.com</u> adresini ziyaret edin.

Ayrıca, destek almak için <u>supportS60@quickoffice.com</u> adresine e-posta gönderebilirsiniz.

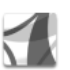

# Adobe Reader 📧

Adobe Reader ile PDF belgelerini cihazınızın ekranında okuyabilirsiniz.

Not: Bu uygulama, telefonlar ve diğer mobil cihazlarda PDF belgesi içeriği için optimum hale getirilmiştir ve PC sürümlerine kıyasla yalnızca sınırlı bir özellik grubu sağlar.

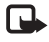

Not: Bu uygulama yalnızca sınırlı sayıda dilde mevcuttur.

Belgelere aşağıdaki yöntemleri kullanarak erişebilir ve açabilirsiniz:

- § tuşuna basın ve Ofis > Adobe PDF seçeneğini belirleyin. Cihaz hafizasında ve hafıza kartında saklanan belgelere göz atmak ve bunları açmak için Seçenek > Dosya tara seçeneğini belirleyin.
- Alınmış e-posta mesajlarından bir e-posta ekini açın (şebeke servisi).
- Bir belgeyi, Bluetooth bağlantısı kullanarak Mesajlar uygulamasında Gelen Kutusu klasörünüze gönderin.
- Cihaz hafızasında ve hafıza kartında saklanan belgelere göz atmak ve bunları açmak için Dosya yön. seçeneğini kullanın.
- Web sayfalarına göz atın. Göz atmadan önce, cihazınızda bir İnternet erişim noktası ayarlanmış olduğundan emin olun.

# PDF dosyalarını yönetme

PDF dosyalarına göz atmak ve bunları yönetmek için, \$\overline{9}\$ tuşuna basın ve Ofis > Adobe PDF seçeneğini belirleyin. Son dosyalarınız dosya görünümünde listelenir. Bir belgeyi açmak için, belgeye ilerleyip () tuşuna basın.

Ayrıca Seçenek seçeneğini belirleyebilir ve aşağıdakilerden birini de seçebilirsiniz:

Dosya tara - Cihaz hafızasındaki veya hafıza kartındaki PDF dosyalarına göz atmak için kullanılır. Ayarlar - Varsayılan yakınlaştırma düzeyini ve PDF belgelerinin görüntülenme modunu değiştirmek için kullanılır.

## PDF dosyalarını görüntüleme

PDF dosyası açıkken, Seçenek seçeneğini belirleyin ve aşağıdakiler arasından seçim yapın:

Yakınlaş./Uzaklaştır - Yakınlaştırmak, uzaklaştırmak veya seçilen yüzdeye getirmek için kullanılır. Belgeyi ekran boyutuna göre de yeniden boyutlandırabilir veya tüm PDF sayfasını ekrana sığdırabilirsiniz.

Bul - Belgede bir metni aramak için kullanılır.

Görünüm - Belgeyi tam ekran modunda görüntülemek için kullanılır. Ayrıca PDF belgesini her iki yönde 90 derece döndürebilirsiniz.

Git - Seçilen bir sayfaya, sonraki sayfaya, önceki sayfaya, ilk sayfaya veya son sayfaya gitmek için kullanılır.

Kaydet - Dosyayı cihaz hafızasına veya hafıza kartına kaydetmek için kullanılır.

Ayarlar - Varsayılan yakınlaştırma düzeyini ve varsayılan görüntüleme modunu değiştirmek için kullanılır.

Bilgiler - PDF belgesinin özelliklerini görüntülemek için kullanılır.

# Daha fazla bilgi

Daha fazla bilgi icin www.adobe.com adresini ziyaret edin.

Uygulamayla ilgili soruları, önerileri ve bilgileri paylaşmak icin http://adobe.com/support/forums/main.html adresindeki Adone Reader for Symbian OS kullanıcı forumunu ziyaret edin.

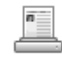

# Info Print

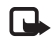

Not: Bu uvgulama valnızca sınırlı savıda dilde mevcuttur.

Ituşuna basın ve Ofis > Info print seçeneğini belirleyin. Info print uygulaması, doğrudan ve kablosuz olarak cihazınızdan yazdırmanıza olanak verir. Cihazınızdan ceșitli içerikleri, Basic Print Profile (BPP) ile donatılmış olan Bluetooth bağlantılı bir yazıcıda (örneğin HP Deskjet 450 Mobil Yazıcı'da ve HP Photosmart 8150) yazdırabilirsiniz. Multimedya mesajları, kısa mesajlar, e-posta metni, rehber, ajanda ve notlar vazdırabileceğiniz icerikler arasında ver alır.

Uygulama, rehber için aşağıdaki kartvizit alanlarının vazdırılmasını destekler, telefon, faks, mobil, e-posta, URI ve adres.

# Daha fazla bilgi

Daha fazla bilgi icin www.hp.com/eur/phoneprinting adresini zivaret edin.

# Bağlantı

#### Wireless Keyboard **S**

Cihazınızla kullanılmak üzere Bluetooth Human Interface Devices (HID) tercihini destekleyen Nokia Kablosuz Klavye veya baska bir uyumlu kablosuz klavye ayarlamak için Wireless Keyboard uygulamasını kullanın. Klavye, metin mesajları, e-posta ve ajanda kayıtları için tam bir Q klavye düzenini kullanarak rahatlıkla metin girmenizi sağlar.

Not: Bu uygulama yalnızca sınırlı sayıda dilde mevcuttur.

- 1 Cihazınızda Bluetooth bağlantısını etkinleştirin.
- 2 Klavyeyi açın.
- 3 🕃 tuşuna basın ve Bağlantı > Wireless Keyboard seceneğini belirleyin.
- 4 Bluetooth bağlantısıyla cihazları aramaya başlamak için Seçenek > Klavyeleri bul seçeneğini belirleyin.
- 5 Listeden klavyeyi secin.
- 6 Klavyeyi cihazınızla eşleştirmek için, seçtiğiniz şifreyi (1 - 9 basamak) cihaza qirin, aynı şifreyi 30 saniye icinde klavyeye girin ve klavyede Enter tuşuna başın. Sifrevi not etmeniz gerekmez: klavvevi veniden cihazınızla eşleştirmeniz gerekirse farklı bir şifre kullanabilirsiniz.

Sifredeki rakamları girmek için önce Fn tuşuna basmanız gerekebilir.

- Sizden bir klavye düzeni istenirse, bunu cihazınızdaki listeden secin.
- 8 Klavyenin adı göründüğünde, durumu Bağlandı olarak değişir ve klavyenizin yeşil göstergeşi yavaşça yanıp söner: klavve kullanıma hazırdır.

Klavyenizin calıştırılması ve bakımıyla ilgili ayrıntılar için kullanım kılavuzuna bakın.

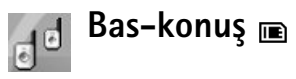

Bas-konuş (BK) (şebeke servisi), paket veri ağı üzerinden uygulanan gercek zamanlı bir sesli IP servisidir. Bas-konus, bir tusa basarak bağlantı kurulan doğrudan sesli iletisim sağlar Bas-konuşu, tek bir kişiyle veya birkaç kişilik bir grupla konusmak için kullanabilirsiniz.

Bas-konuşu kullanmak için önce bas-konuş erişim noktasını ve bas-konuş ayarlarını tanımlamanız gerekir. Ayarları, bas-konuş servisini sunan servis sağlayıcıdan özel bir kısa mesajla alabilirsiniz. Ayrca şebeke operatörünüz tarafından destekleniyorsa, yapılandırma için Setting

Wizard uygulamasını da kullanabilirsiniz. Bkz. "SettingWizard", s. 22.

tusuna basin ve Connect. > Push to talk.

Bas-konus iletisiminde, bir kişi konusur ve diğerleri verlesik hoparlörden dinler. Konusmacılar birbirlerine sırayla yanıt verir. Aynı anda yalnızca bir grup üyesi konusabildiği için, konusma sırasının en uzun süresi sınırlandırılmıştır. En uzun süre genellikle 30 saniye olarak ayarlanır. Şebekenizdeki konuşma sırası süresinin ayrıntıları için, sebeke operatörünüze veya servis sağlayıcınıza başvurun.

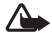

Uyarı: Hoparlör kullanımdayken, ses seviyesi fazla yüksek olabileceğinden cihazı kulağınıza yakın tutmavın.

Telefon aramaları bas-konuş etkinliklerine göre her zaman önceliklidir.

# Bir bas-konuş erişim noktası tanımlama

Bircok servis sağlayıcı, varsayılan erişim noktası için bir İnternet erişim noktası (IAP) kullanmanızı gerekli kılar. Diğer servis sağlayıcılar bir WAP erişim noktası kullanmanıza izin verir. Daha fazla bilgi almak için servis sağlayıcınıza başvurun.

Bir WAP bağlantınız yoksa, ilk bağlantı için yardım almak üzere servis sağlayıcınızla görüşmeniz gerekebilir veya www.nokia.com/phonesettings adresine gidebilirsiniz.

# Bas-konuş ayarları

tusuna basin ve Connect. > Push to talk > Options > PTT settings.

User settings seceneğini belirleyin ve aşağıdaki bilaileri airin:

Incoming PTT calls - Gelen aramalar icin bildirim görmek istiyorsanız Notify seçeneğini belirleyin. BK aramalarının otomatik olarak yanıtlanmasını istiyorsanız Auto-accept seceneğini belirleyin. BK aramalarının otomatik olarak reddedilmesini istiyorsanız Not allowed seçeneğini belirleyin.

PTT call alert tone - Bas-konuşla ilgili gelen arama uyarı ayarının o sırada kullanılmakta olan etkin tercihte tanımlanmış gelen arama uyarı tonuyla aynı olmasını istiyorsanız, Set by profile seçeneğini belirleyin.

Callback request tone - Geri arama istekleri için bir ton secin.

Application start-up - Bas-konuş servisine cihazınızı açtığınızda bağlanmak istiyorsanız bu seçeneği belirleyin.

Default nickname - Diğer kullanıcılara görüntülenen varsayılan takma adınızı girin. Servis sağlayıcınız

cihazınızda bu seçeneğin düzenlenmesini devre dışı bırakmış olabilir.

#### Show my PTT address - In 1 to 1 calls, In group calls,

In all calls veya Never seçeneğini belirleyin. Servis sağlayıcınız cihazınızda bu seçeneklerden bazılarını devre dışı bırakmış olabilir.

Show my login status - Durumunuzun gösterilmesini istiyorsanız Yes seçeneğini veya durumunuzun gizlenmesini istiyorsanız No seçeneğini belirleyin.

Connection settings seçeneğini belirleyin ve aşağıdaki bilgileri girin:

Domain - Servis sağlayıcınızdan aldığınız etki alanı adını girin.

Access point name - Bas-konuş erişim noktasının adını girin. Erişim noktası adı, GSM/GPRS şebekesiyle bağlantı kurmak için gereklidir.

Server address - Bas-konuş sunucusunun servis sağlayıcıdan aldığınız IP adresini veya etki alanı adını girin.

User name - Servis sağlayıcınızdan aldığınız kullanıcı adınızı girin.

PTT password - Veri bağlantısı kurmak için, gerekiyorsa bir şifre girin. Şifre genellikle servis sağlayıcı tarafından sağlanır ve küçük/büyük harf duyarlıdır.

## Bas-konuş oturumu açma

49 tuşuna basın ve Connect. > Push to talk. Bas-konuş başlatıldığında servise otomatik olarak oturumu açar.

Başarıyla oturum açıldığında, bas-konuş uygulaması, son defa kapatıldığında etkin olan kanallara otomatik olarak bağlanır. Bağlantı kaybedilirse, siz bas-konuştan çıkmayı seçene kadar cihaz yeniden oturum açmayı dener.

### Bas-konuştan çıkma

\$\vec{g}\$ tuşuna basın ve Connect. > Push to talk > Options > Exit. Switch Push to talk off after exiting application? sorusu görüntülenir. Oturumdan çıkmak ve servisi kapatmak için Yes seçeneğini belirleyin. Uygulamanın arka planda etkin olarak kalmasını istiyorsanız No seçeneğini belirleyin. Birkaç uygulama açıksa ve bir uygulamadan diğerine geçiş yapmak istiyorsanız, \$\vec{g}\$ tuşunu basılı tutun.

### Bire bir arama yapma

**Options** > **PTT contacts** seçeneğini belirleyin.

Listeden konuşmak istediğiniz kişiyi seçin ve sonra Options > Talk 1 to 1 seçeneğini belirleyin.

Konuştuğunuz süre boyunca 노 tuşunu basılı tutun. Konuşmanız bittiğinde 노 tuşunu serbest bırakın. Push to talk uygulamasına ait başka görünümlerde, örneğin, rehber görünümünde de └ tuşunu basılı tutarak söz konusu kişiyle konuşabilirsiniz. Yeni bir telefon araması yapmak için, öncelikle tek kişilik aramayı bitirin. Disconnect seçeneğini belirleyin veya C tuşuna basın.

Ipucu! Bas-konuş görüşmesi sırasında ekranı görebilmek için cihazı önünüzde tutmayı unutmayın. Mikrofona doğru konuşun ve hoparlörleri ellerinizle kapamayın.

#### Tek kişilik aramayı yanıtlama

Bire bir arama başlatmak için 🕒 tuşuna veya aramayı sonlandırmak için 🛥 tuşuna basın.

Ipucu! Ayrıca Rehberden de tek kişilik veya grup aramaları yapabilirsiniz. Options > PTT > Talk 1 to 1 veya Make PTT group call seçeneğini belirleyin.

## Grup araması yapma

Bir grubu aramak için, **Options** > **PTT contacts**, seçeneğini belirleyip, aramak istediğiniz kartvizitleri işaretleyin ve sonra **Options** > **Make PTT group call** seçeneğini belirleyin.

# Diğerlerinin oturum açma durumlarını görüntüleme tercihinizi belirleme

Diğerlerinin bas-konuş oturum açma durumlarını görüntülemeyle ilgili tercihiniz için, Options > PTT contacts seçeneğini belirleyin, kişiyi seçin ve Options > Show login status veya Hide login status seçeneğini belirleyin.

# Geri arama isteği yollama

PTT contacts seçeneğinde istediğiniz isme gidin ve Options > Send callback request seçeneğini belirleyin.

### Geri arama isteğini yanıtlama

Bir kişi size geri arama isteği yolladığında, bekleme modunda 1 new callback request mesajı görüntülenir. Callback inbox klasörünü açmak için Show seçeneğini belirleyin. Bir kişi seçin ve tek kişilik görüşme başlatmak için Options > Talk 1 to 1 seçeneğini belirleyin.

# Kanallar

Önceden yapılandırılmış genel kanallara katılabilirsiniz. Genel kanallar, kanalın URL adresini bilen herkese açıktır.

Bir kanala bağlanıp konuştuğunuzda, kanala bağlanmış olan tüm üyeler konuşmanızı duyar. Aynı anda en çok beş kanal etkin olabilir. Birden fazla kanal etkinken, konuşmak istediğiniz kanalı değiştirmek için Swap seçeneğini belirleyin.

#### **Options** > **PTT channels** seçeneğini belirleyin.

Önceden yapılandırılmış bir kanala ilk defa bağlanmak için, **Options > New channel > Add existing** seçeneğini belirleyin. Önceden yapılandırılmış bir kanala bağlandığınızda, kanalın URL'sini girmelisiniz.

#### Kendi kanallarınızı oluşturma

Önceden yapılandırılmış yeni bir kanal oluşturmak için, **Options > New channel > Create new** seçeneğini belirleyin.

Kendi genel kanallarınızı oluşturabilir, kendi kanal adınızı seçebilir ve üyeleri davet edebilirsiniz. Bu üyeler genel kanala başka üyeler davet edebilir.

Ayrıca özel kanallar da ayarlayabilirsiniz. Özel kanallara yalnızca kanal sahibi tarafından davet edilen üyeler katılabilir ve bu kanalları kullanabilir.

Her kanal için şunları tanımlayın: Channel name, Channel privacy, Nickname in channel ve Channel thumbnail (isteğe bağlı).

Bir kanalı başarıyla oluşturduğunuzda, kanal davetiyeleri göndermek isteyip istemediğiniz sorulur. Kanal davetiyeleri metin mesajlarıdır.

### Bir kanalla konuşma

Bas-konuş servisine oturum açtıktan sonra bir kanalla konuşmak için 🖕 tuşuna basın. Erişimin onaylandığını bildiren bir ses duyarsınız.

Konuştuğunuz süre boyunca 🖕 tuşunu basılı tutun. Konuşmanız bittiğinde 🖕 tuşuna basın.

Başka bir üye konuşurken 🕒 tuşuna basarak bir kanalı yanıtlamaya çalışırsanız, Wait mesajı görüntülenir.

tuşunu serbest bırakın, diğer kişinin konuşmasını bitirmesini bekleyin ve bittiğinde buşuna yeniden basın. Diğer bir yöntem olarak, tuşunu basılı tutun ve Talk mesajının görüntülenmesini bekleyin.

Bir kanalda konuşurken, bir kişi konuşmasını bitirdiğinde tuşuna ilk basan sonraki konuşmacı olur.

Bas-konuş aramasını bitirdiğinizde, Disconnect seçeneğini belirleyin veya **C** tuşuna basın.

Bir kanalın geçerli olarak etkin üyelerini görüntülemek için Options > Active members seçeneğini belirleyin.

Bir kanala bağlandığınızda yeni üyeler davet etmek için, davet görünümünü açmak üzere **Options** > **Send invitation** seçeneğini belirleyin. Üye davet etmek için, özel bir kanalda o kanalın sahibi olmanız gerekir veya kanalın genel kanal olması gerekir. Kanal davetiyeleri metin mesajlarıdır.

# Bir kanal davetini yanıtlama

Size gelen bir kanal davetini kaydetmek için, Options > Save PTT channel seçeneğini belirleyin. Kanal, BK kişilerinizin kanallar görünümüne eklenir.

Kanal davetiyesini kaydettikten sonra, kanala bağlanmak isteyip istemediğiniz sorulur. Bas-konuş oturumu görünümünü açmak için Yes seçeneğini belirleyin. Henüz oturum açmadıysanız cihazınız serviste oturum açar.

Daveti reddeder veya silerseniz, davetiye mesaj gelen kutusunda saklanır. Kanal daha sonra katılmak için, davet mesajını açın ve daveti kaydedin. Kanala bağlanmak için iletişim kutusunda Yes seçeneğini belirleyin.

# Bas-konuş işlem kaydını görüntüleme

\$ tuşuna basın ve Connect. > Push to talk > Options > PTT log. İşlem kaydında aşağıdaki klasörler bulunur: Missed calls, Received PTT calls ve Created calls.

PTT log öğesinden tek kişilik arama başlatmak için 🕒 tuşuna basın.

# Klasörüm

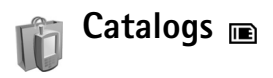

Catalogs (şebeke servisi) cihazınızda kullanabileceğiniz mobil bir içerik mağazasıdır.

Catalogs ile Nokia N72 cihazınızla çalışan içeriği, servisleri ve ve uygulamaları keşfedebilir, satın alabilir indirebilir ve sürümlerini yükseltebilirsiniz. Oyunlar, zil sesleri, duvar kağıtları, uygulamalar ve çok daha fazlası hemen elinizin altındadır. Kullanılabilir içerik, şebeke operatörünüze ve servis sağlayıcınıza bağlıdır.

Luşuna basın ve Klasörüm > Catalogs seçeneğini belirleyin. Sorumluluk reddini kabul ediyorsanız Tamam seçeneğini belirleyin.

Catalogs en güncel katalog içeriğine erişim sağlamak için şebeke servislerinizi kullanır. Catalogs yoluyla kullanılabilen ek öğeler hakkında daha fazla bilgi için, şebeke operatörünüze veya servis sağlayıcınıza başvurun.

Catalogs sürekli yenilenen güncelleştirmeleri alarak, şebeke operatörünüz veya servis sağlayıcınızın cihazınız için sunduğu en yeni içeriği size ulaştırır. Katalogları el ile güncelleştirmek için, Seçenek > Listeyi yenile seçeneğini belirleyin.

## Catalogs ayarları

Cihazınız, uygulama tarafından, şebeke operatörünüzde veya servis sağlayıcınızda ve diğer kullanılabilir kanallarda bulunan en yeni kataloglarla güncelleştirilir. Ayarları değiştirmek için Seçenek > Ayarlar seçeneğini ve aşağıdaki seçeneklerden birini seçin.

Erişim noktası - Servis sağlayıcının sunucusuna bağlanmak için hangi erişim noktasının kullanılacağını seçin.

Otomatik aç - İndirme işlemi sonrasında içerik veya uygulamanın otomatik olarak açılmasını istiyorsanız Evet'i seçin.

Önizleme onayı - İçerik veya uygulamanın bir önizlemesini otomatik olarak indirmek istieyorsanız Hayır'ı seçin. Önizleme indirilmeden önce size sorulmasını istiyorsanız Evet'i seçin.

Satın alma onayı - İçerik veya uygulamayı satın almadan önce onayınızın alınmasını istiyorsanız Evet'i seçin. Hayır'ı seçerseniz Satın al seçeneğini belirledikten hemen sonra satın alma işlemi başlatılır.

Ayarları tamamladıktan sonra Geri seçeneğini belirleyin.

# Opera tarayıcı 🔳

Web'e erişmek için 🕼 tuşuna başın ve Klasörüm > www seceneğini belirleyin. Opera tarayıcı ile XHTML -Genişletilebilir Köprü Metni Biçimlendirme Dili (Extensible Hypertext Markup Language), HTML - Köprü Metni Bicimlendirme Dili (Hypertext Markup Language), XML -Genisletilebilir Bicimlendirme Dili (Extensible Markup Language) veva WML - Kablosuz Bicimlendirme Dili (Wireless Markup Language) kullanan sayfalara erisebilirsiniz.

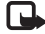

**Not:** Bu uyqulama yalnızca sınırlı sayıda dilde mevcuttur.

Servislerin kullanılabilirliğini, fiyatlarını ve tarifelerini sebeke operatörünüzden veya servis sağlayıcınızdan öğrenin. Servis sağlayıcılar, servislerinin kullanımına ait talimatlar da verirler.

Web'e erişmek için, cihazınızda yapılandırılmıs bir İnternet erişim noktanız olmalıdır. Erişim noktaları hakkında daha fazla bilgi için, çihazınızın kullanım kılavuzuna bakın.

# Web'e göz atma

🕒 Önemli: Yalnızca, güvendiğiniz ve zararlı yazılımlara karsı veterli güvenliği ve korumayı sunan servisleri kullanın

Cihazınızda gerekli bağlantı avarlarınız olduğunda Web'e erisebilirsiniz. 🚱 tusuna basın ve Klasörüm > www seceneğini belirleyin. Bir Web sayfası acmak için, URL adresi girilecek bir alan acmak üzere 1 tusuna basın veya yer imlerini görüntülemek üzere 2 tuşuna başın.

Opera taravıcı. PC ile taranmak üzere tasarlanan Web sayfalarını, cihaz ekranının genişliğine sığacak şekilde bicimlendirir (ekrana sığdır modu). Sayfada hareket etmek için yukarı veya aşağı ilerleyin. Sayfadaki bağlantı, düğme veya form alanı gibi öğeleri seçmek için, sola veya sağa ilerleyerek öğeye gidin ve 💿 tuşuna başın. Cep telefonları icin hazırlanan bazı savfalarda, herhangi bir vöne ilerlendiğinde öğeler seçilir.

Sayfaları orijinal düzenlerinde görüntülemek için # tuşuna basın. Sayfada hareket etmek için kaydırma tuşunu kullanın. Savfadaki öğeleri secmek icin. Odakla seceneğini belirleyin, öğeye ilerleyin ve 💿 tuşuna basın. Sayfada veniden gezinmek için Kaydır seçeneğini belirleyin. Ekrana sığdır moduna dönmek icin # tusuna basın.

Sayfaları tam ekran taramak için \* tuşuna başın. Normal görünüme dönmek için yeniden \* tuşuna basın. Tarama sırasında önceki sayfaya gitmek için, Geri seceneğini kullanın.

Gecerli sayfa için bir yer imi kaydetmek üzere 7 tuşuna basin.

Temalar ve video klipler gibi tarayıcı sayfasında gösterilemeven dosvaları indirebilirsiniz. Öğevi indirmek için, bağlantıya gidin ve 💿 tuşuna başın.

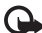

🗅 Önemli: Yalnızca, zararlı vazılımlara karsı veterli güvenlik ve koruma sağlayan kaynakların uygulamalarını ve başka yazılımlarını yükleyin ve kullanın.

Telif hakkı koruması, bazı resimlerin, müziklerin (zil sesleri de dahil) ve başka içerik öğelerinin kopyalanmasına, üzerinde değişiklik yapılmasına, aktarılmasına veya iletilmesine engel olusturabilir.

Ekran ayarlarını, genel ayarları veya gelişmiş ayarları değiştirmek için Seçenek > Ayarlar seçeneğini belirleyin.

## Bağlantıyı sona erdirme

Bağlantıyı kesmek ve tarayıcıyı kapatmak için Secenek > Cık seceneğini belirleyin.

### Önbelleği boşaltma

Önbellek, verileri geçici olarak saklamak için kullanılan bir hafıza alanıdır. Şifre gerektiren gizli bilgilere erişmeye

calıştıysanız veya eriştiyseniz, her kullanımdan sonra önbelleği boşaltın. Eriştiğiniz bilgiler veya servisler önbellekte saklanır. Önbelleği bosaltmak için Secenek > Araclar > Özel bilgileri sil > Önbelleği temizle seceneğini belirlevin.

## Daha fazla bilgi

Program islevleri hakkında ek yardım için Secenek > Araclar > Yardım seceneğini belirleyin.

Daha fazla bilgi icin www.opera.com/support/tutorials/ s60/ adresini ziyaret edin.

# Araçlar

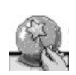

# SettingWizard 🔳

SettingWizard şebeke operatörü bilgilerinizi temel alarak operatör (MMS, GPRS ve İnternet), e-posta, bas-konuş (şebeke servisi) ve video paylaşımı (şebeke servisi) ayarları için cihazınızı yapılandırır.

Not: Bu servisleri kullanmak için, şebeke operatörünüze veya servis sağlayıcınıza başvurarak bir veri bağlantısını veya başka servisleri etkinleştirmeniz gerekebilir.

\$9 tuşuna basın ve Araçlar > SettingWizard seçeneğini belirleyin.

Menüden, cihazınızı hangi öğe için yapılandırmak istediğinizi seçin ve () tuşuna basın.

# E-posta

- E-posta ayarlarınızı yapılandırmayı seçtiğinizde, SettingWizard, kullanılabilen şebeke operatörünüzü algılar ve onu onaylamanızı ister. Tamam'ı seçin veya başka bir şebeke operatörüne ilerleyip Tamam'ı seçin.
- 2 Listeden e-posta servis sağlayıcınızı seçin.

- **3** Giden posta sunucunuzu seçin. Emin değilseniz varsayılan sunucuyu kullanın.
- 4 SettingWizard, e-posta adresi, kullanıcı adı ve şifre bilgilerinizi girmenizi ister. Her birini sırayla seçin ve Seçenek > Değiştir seçeneğini belirleyin. Ayrıntıları girin ve Tamam seçeneğini belirleyin.
- 5 Bitirince Secenek > Tamam'ı seçin.
- 6 Belirtilen operatör için posta kutusunu ayarlamak istediğinizi onaylamak üzere Tamam'ı seçin.
- 7 Tamam seçeneğini belirleyin.

# Bas-konuş

- 1 Bas-konuş (PTT) (şebeke servisi) ayarlarınızı yapılandırmayı seçtiğinizde, SettingWizard, kullanılabilen şebeke operatörünüzü algılar ve bunu onaylamanızı ister. Tamam'ı seçin veya başka bir şebeke operatörüne ilerleyip Tamam'ı seçin.
- 2 Bazı operatörler kullanıcı adı, şifre ve takma ad ister. Her birini sırayla seçin ve Seçenek > Değiştir seçeneğini belirleyin. Ayrıntıları girin ve Tamam seçeneğini belirleyin.
- 3 Bitirince Secenek > Tamam'ı seçin.
- 4 Belirtilen operatör için PTT ayarı yapmak istediğinizi onaylamak üzere Tamam'ı seçin.

# Operatör

- Operatör ayarlarınızı yapılandırmayı seçtiğinizde, SettingWizard, kullanılabilen şebeke operatörünüzü algılar ve onu onaylamanızı ister. Tamam'ı seçin veya başka bir şebeke operatörüne ilerleyip Tamam'ı seçin.
- 2 Belirtilen operatör için cihazınızı ayarlamak istediğinizi onaylamak üzere Tamam'ı seçin.

# Daha fazla bilgi

SettingWizard uygulamasıyla ilgili sorunlarla karşılaşırsanız, <u>www.nokia.com/phonesettings</u> adresinde Nokia cep telefonu ayarları Web sitesini ziyaret edin.

# Mobil arama

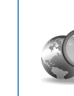

# Mobil Arama (Mobile Search) 🖻

Önde gelen arama motorlarına erişmek için Mobil Arama'yı kullanın. Yerel servisleri, web sitelerini, görüntüleri ve mobil içeriği bulma ve bunlara bağlanmanın kolay, kullanışlı ve hızlı yolu. Yerel lokanta ve mağazaları bulup bunları arayabilir ve gelişmiş haritalama teknolojisini kullanarak bunların konumlarını bulabilirsiniz.

# Mobil Arama'yı Kullanma

- 🚱 tuşuna basın ve Arama seçeneğini belirleyin.
- Not: Bu servisin kullanılabilirliği, ülkenize veya satış bölgesine göre değişebilir.

Mobil Arama'yı açtığınızda kategorilerin bulunduğu bir liste görüntülenir. Bir kategori seçin (örneğin, Görüntüler) ve metninizi arama alanına girin. Arama seçeneğini belirlediğinizde sonuçlarınız görüntülenir.

# Daha fazla bilgi

Program işlevleri hakkında daha fazla yardım için Seçenek > Yardım seçeneğini belirleyin.

Daha fazla bilgi için <u>www.mobilesearch.nokia.com/</u> adresini ziyaret edin.

# Yahoo! Go (çevrimdışı izleme hizmeti)

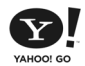

# Yahoo! Go 📧

E-postanıza, fotoğraf albümlerinize, sohbet servisine ve diğer uygulamalara bulunduğunuz yerden erişebilirsiniz. Hem de kolay ve güvenli bir şekilde. Yahoo! Go sayesinde dışarıdayken de Yahoo! hesabınıza bağlanabilirsiniz.

Not: Bazı uygulamalar yalnızca sınırlı sayıda dilde mevcuttur.

Yahoo! Go aracılığıyla Yahoo! Mail (posta hizmeti), Yahoo! Messenger (sohbet hizmeti), Yahoo! Photos (fotoğraf paylaşma hizmeti), Yahoo! Search (arama hizmeti) gibi servislere erişebilir, haberleri görebilir, oyun ve zil sesleri indirebilirsiniz.

Yahoo! Go, tek oturum açma özelliğini kullanır; yani kurulum sırasında yalnızca bir kez oturum açmanız gerekir.

Yahoo! Go aşağıdaki dört ana özellikten oluşur:

- Yahoo! Mail
- Yahoo! Messenger
- Yahoo! Connections (bağlantı hizmeti)
- Yahoo! Photos

# Yahoo! Mail

Yahoo! Mail sayesinde e-postalarınızı hareket halindeyken alabilirsiniz. Yahoo! Mail hesabınızla otomatik senkronizasyon sonucunda, cihazınızda yaptığınız her şey (örneğin, e-posta gönderme, okundu olarak işaretleme veya e-postayı silme) anında çevrimiçi Yahoo! hesabınıza yansıtılır.

# Yahoo! Messenger

Yahoo! Messenger, cihazınızı kullanarak kartvizitlerinizle sohbet etmenize olanak sağlar. Yazılı sohbet mesajları, yüz ifadeleri, sesler ve sesli sohbet mesajları gönderip alabilir, sohbet mesajlarına görüntü ekleyebilir ve Yahoo! Messenger hesabınızı yönetebilirsiniz.

Kartvizitlerinizin sizi çevrimiçi görebilmesi için, tek tıklatmayla Yahoo! Messenger'a oturum açmanız gerekir. Cihazınız oturum açma bilgilerinizi kaydeder; böylece sohbet etmek istediğinizde her seferinde bu bilgileri yeniden girmeniz gerekmez. Varsayılan ayara göre, 10 dakika boyunca cihazınızda hiçbir işlem yapılmadığında, Messenger oturumu kapatılır. Bu ayarın süresini uzatırsanız cihazınızın bekleme süresi azalır. Bazı şebekeler, Yahoo! Messenger kullanılırken Video Araması ve multimedya mesajı (MMS) alımını desteklemez.

# Yahoo! Connections

Yahoo! Connections, cihazınızla Yahoo! hesabınızı senkronize eder.

Cihazınızı her açışınızda Yahoo! Connections otomatik olarak başlatılır. E-postalarınızı ve diğer Yahoo! verilerini kontrol etmek için tarayıcıyı açmanız gerekmez. Ayrıca, cihazınızdaki mesajlaşma, rehber ve ajanda uygulamalarını kullanarak, Yahoo! Mail hesabınızdan e-posta gönderebilir ve kartvizit, ajanda etkinliği ve görevleri görüntüleyebilir, oluşturabilir, düzenleyebilir ve silebilirsiniz. Yapılan değişiklikler Yahoo! hesabınıza yansıtılır.

Yahoo! Connections son bağlantı durumunu (başarılı olup olmadığını ve o anda veri alışverişi olup olmadığını) görüntüler. Bunun yanı sıra, son veri alışverişinin ve bir sonraki planlanmış veri alışverişinin zamanlarını da görüntüler.

# Yahoo! Photos

Yahoo! Photos, fotoğraflarınızı yönetmenize ve paylaşmanıza yardımcı olur. Cihazınızdaki Yahoo! Photos, cihazınızdaki resimleri görüntülemenize ve karşıya yüklemenize ve Yahoo! Photos'a bağlanıp web'deki albümlerinizi görmenize olanak sağlar. Bu özellik, Yahoo! Connections ile birlikte çalışır.

Telefonunuzla çektiğiniz her fotoğraftan sonra, Yahoo! Photos fotoğrafı albümünüze eklemek isteyip istemediğinizi sorar. Yahoo! Photos'a yüklediğiniz fotoğrafları görebileceğiniz yerler:

- Yahoo! Photos web sitesindeki albümünüzde (orijinal boyutlarında).
- Cihazınızdaki Yahoo! Photos uygulamasında (küçük boyutta).
- Cihazdaki Galeri'de (orijinal boyutta).

# Daha fazla bilgi

Yahoo! Go hakkında daha fazla bilgi (nasıl çalıştığı, ücretler ve daha fazla yardım) için lütfen <u>www.yahoo.com/</u> adresini ziyaret edin.

# PC'niz için

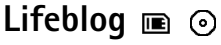

Nokia Lifeblog, cihazınızla topladığınız öğelerin multimedya günlüğünü tutan bir cep telefonu ve PC yazılımı birleşimidir. Nokia Lifeblog, fotoğraflarınızı, videolarınızı, seslerinizi, kısa mesajlarınızı, multimedya mesajlarınızı ve web günlüğü gönderilerinizi tarayabileceğiniz, arayabileceğiniz, paylaşabileceğiniz, yayımlayabileceğiniz ve yedekleyebileceğiniz bir kronolojiye göre otomatik olarak düzenler. PC için Nokia Lifeblog ve cep telefonu için Nokia Lifeblog, öğelerinizi başkalarına göstermek üzere göndermenize veya web günlüğüne kaydetmenize olanak tanır.

Cep telefonu için Nokia Lifeblog, multimedya öğelerinizi otomatik olarak izler. Öğelerinizi taramak, başkalarına göndermek veya Web'de yayımlamak için cihazınızdaki Nokia Lifeblog özelliğini kullanın. Cihazınızda bulunan öğeleri uyumlu PC'nize aktarmak ve PC'nizdekilerle senkronize etmek için, uyumlu bir USB kablosu veya Bluetooth bağlantısını kullanarak cihazınızı PC'ye bağlayın.

PC için Nokia Lifeblog, cihazınızla topladığınız öğeleri kolayca taramanızı ve bu öğelerde arama yapmanızı sağlar. Uyumlu bir USB veri kablosu veya Bluetooth bağlantısı kullandığınızda, tek bir tuşla favori resimleriniz, videolarınız, kısa mesajlarınız ve multimedya mesajlarınız cihazınıza geri aktarılır.

Güvenli saklama için, sabit diskinizi, CD'leri, DVD'leri, çıkartılabilir sürücünüzü veya ağ sürücünüzü kullanarak Nokia Lifeblog veritabanınızı yedekleyebilirsiniz. Ayrıca, öğelerinizi web günlüğünüze (blog) gönderebilirsiniz.

Not: Bu uygulama yalnızca sınırlı sayıda dilde mevcuttur.

Cihazınızdaki Lifeblog uygulamasını başlatmak için **G** tuşuna basıp Klasörüm > Lifeblog > Seçenek > Aç seçeneğini belirleyin.

# PC'nize yükleme 💿

Nokia Lifeblog'u uyumlu bir PC'ye yüklemeden önce aşağıdakilere gereksiniminiz vardır:

- 1 GHz Intel Pentium veya eşdeğeri, 128 MB RAM
- 400 MB kullanılabilir sabit disk alanı (Microsoft DirectX ve Nokia PC Suite yüklenmesi gerekiyorsa)
- 1024x768 çözünürlüklü ve 24 bit renkli grafik yeteneği
- 32 MB grafik kartı
- Microsoft Windows 2000 veya Windows XP

Nokia Lifeblog'u PC'nize yüklemek için:

- 1 Cihazla birlikte verilen CD-ROM'u takın.
- 2 Nokia PC Suite uygulamasını yükleyin (USB bağlantısı için Nokia Bağlantı Kablosu Sürücülerini içerir).
- 3 PC için Nokia Lifeblog uygulamasını yükleyin.

Microsoft DirectX 9.0 daha önce PC'nize yüklenmediyse, bu uygulama PC için Nokia Lifeblog yüklenirken yüklenir.

# Cihazınızla PC'niz arasında bağlantı oluşturma

Uyumlu bir USB kablosu kullanarak cihazınızı ve uyumlu PC'yi bağlamak için:

- 1 Nokia PC Suite'i yüklediğinizden emin olun.
- 2 USB veri kablosunu cihaza ve PC'ye bağlayın. PC Suite'i yükledikten sonra cihazınızı PC'ye ilk kez bağlıyorsanız PC cihazınız içi özel sürücüyü yükler. Bu zaman alabilir.
- 3 Nokia Lifeblog PC uygulamasını başlatın.

Cihazınızı ve uyumlu PC'yi Bluetooth kablosuz iletişim teknolojisini kullanarak bağlamak için:

- 1 Nokia PC Suite'i PC'nize yüklemiş olduğunuzdan emin olun.
- 2 Cihazınızla PC'yi Bluetooth kablosuz iletişim teknolojisi yoluyla, Nokia PC Suite'teki **Bağlan** seçeneğini kullanarak eşleştirdiğinizden emin olun.

Bkz. "Nokia PC Suite", s. 30 ve cihazınızın kullanım kılavuzu.

**3** Cihazınızda ve PC'de Bluetooth bağlantısını etkinleştirin. Ayrıntılar için, cihazınızın kullanım kılavuzuna ve PC'nin belgelerine bakın.

# Öğe kopyalama

Cihazınızı uyumlu bir PC'ye uyumlu bir USB veri kablosu veya Bleutooth bağlantısı kullanarak bağladığınızda, öğelerinizi cihazınızla PC'niz arasında kopyalayabilirsiniz.

Yeni veya düzenlenmiş öğeleri cihazınızdan PC'nize kopyalamak ve seçilmiş öğeleri PC'nizden cihazınıza kopyalamak için:

- 1 PC'nizdeki Nokia Lifeblog uygulamasını başlatın.
- 2 Nokia Lifeblog PC uygulamasında Dosya > Telefondan ve telefona kopyalama seçeneğini belirleyin.

Cihazınızdaki yeni öğeler PC'nize kopyalanır. PC'nizde **Telefona** görünümündeki öğeler cihazınıza kopyalanır.

# Web'e Gönderme

En iyi Nokia Lifeblog öğelerinizi paylaşmak için, bunları diğer kişilerin de görebileceği şekilde, İnternet'teki web günlüğünüze gönderin.

Öncelikle bir web günlüğü servisinde hesap oluşturmanız, gönderilerinizin gideceği yer olarak kullanacağınız bir veya

birden çok web günlüğü oluşturmanız ve bu web günlüğü hesabını Nokia Lifeblog'a eklemeniz gerekir. Nokia Lifeblog için önerilen web günlüğü servisi Six Apart'ın TypePad servisidir (<u>www.typepad.com</u>).

Cihazınızda, web günlüğü ayarlarına Nokia Lifeblog'daki web günlüğü hesabını ekleyin. PC'nizde ise, **Web günlüğü hesaplarını düzenle** penceresinde hesapları düzenleyin.

Öğeleri cihazınızdan Web'e göndermek için:

- 1 Zaman çizgisi veya Favoriler klasöründen Web'e göndermek istediğiniz öğeleri seçin.
- 2 Secenek > Web'e gönder seceneğini belirleyin.
- 3 Bu özelliği ilk kez kullanıyorsanız, Nokia Lifeblog web günlüğü sunucusundan bir web günlüğü listesi alır.
- 4 Web günlüğüne gönderme iletişim kutusu açılır. Gönderme yeri: listesinden kullanmak istediğiniz web günlüğünü seçin. Yeni web günlükleri oluşturduysanız, web günlüğü listesini güncelleştirmek için Seçenek > Web günlüğü listesini yenile seçeneğini belirleyin.
- 5 Gönderiniz için bir başlık ve alt yazı girin. Ana metin alanında daha uzun bir anlatım veya açıklama da yazabilirsiniz.
- 6 Her şey hazır olduğunda, Seçenek > Gönder seçeneğini belirleyin.

Öğeleri PC'nizden Web'e göndermek için:

 Zaman çizelgesi veya Favoriler görünümünde Web'e göndermek istediğiniz öğeleri seçin (en çok 50 öğe).

- 2 Dosya > Web'e gönder... seçeneğini belirleyin. Web'e gönder penceresi açılır.
- 3 Gönderiniz için bir başlık ve alt yazı girin. Ana metin alanında daha uzun bir anlatım veya açıklama da yazabilirsiniz.
- 4 Gönderme yeri: listesinden kullanmak istediğiniz web günlüğünü seçin.
- 5 Her şey hazır olduğunda, Gönder düğmesini tıklatın.

### Başka kaynaklardan öğe alma

Nokia Lifeblog'a, görüntü cihazınızın .jpeg görüntülerinin yanı sıra, diğer kaynaklardan da (örneğin CD, DVD veya sabit diskinizde bulunan klasörlerden) .jpeg görüntüleri, .3gp ve .mp4 video klipleri, .amr ses dosyaları ve .txt dosyaları alabilirsiniz.

Uyumlu bir PC'den, PC için Nokia Lifeblog'a görüntü veya video almak için:

- Zaman çizgisi veya Favoriler görünümüde File > PC'den al... seçeneğini belirleyin. Alma penceresi açılır.
- 2 Görüntü veya video ya da ses veya metin dosyasını bulmak için listeyi tarayın veya almak istediğiniz dosyayı bulmak için diğer klasörlere gidin. Diğer sürücüleri veya cihazları taramak için Arama yeri listesini kullanın.

- 3 Bir klasör, dosya veya birkaç dosya seçin. Önizleme: bölmesini kullanarak bunların içeriğini görüntüleyebilirsiniz.
- 4 Klasörü (alt klasörler de dahil olmak üzere) veya seçili dosyaları almak için, **Aç** seçeneğini tıklatın.

# Zaman Çizgisini ve Favorileri Tarama

PC'nizde Nokia Lifeblog uygulamasını başlattığınızda, Zaman çizgisi ve Favoriler görünümlerinde hareket etmenizi sağlayacak birkaç yol vardır. En hızlı yol, sürgünün tutma yerini tutarak bunu ileri veya geri, hızlı veya yavaş taşımaktır. Bir diğer seçenek de, bir tarih seçmek üzere zaman çubuğunu tıklatmak, Tarihe git... özelliğini kullanmak veya ok tuşlarını kullanmaktır.

# Daha fazla bilgi

Web günlüğü servisleri ve bu servislerin Nokia Lifeblog ile uyumluluğu hakkında daha fazla bilgi için <u>www.nokia.com/lifeblog</u> adresini ziyaret edin veya Nokia Lifeblog Yardımını açmak üzere Nokia Lifeblog PC uygulamasındayken **F1** tuşuna basın.

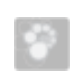

# Nokia PC Suite $\odot$

Nokia PC Suite, Nokia N72 ile kullanılmak üzere geliştirilen bir PC uygulamaları grubudur.

Nokia PC Suite'i yüklemek ve kullanmak için, Microsoft Windows 2000 veya XP'de çalışan ve USB kablosu veya Bluetooth bağlantısı ile uyumlu olan bir PC'ye gereksiniminiz vardır.

Nokia PC Suite'i kullanmadan önce uygulamayı PC'nize yüklemeniz gerekir. Daha fazla bilgi için CD- ROM'a bakın.

CD-ROM'da Nokia PC Suite için elektronik biçimde tam bir kullanım kılavuzu bulunmaktadır.

# Cihazınızı PC'ye bağlama

Bağlantı sihirbazı, cihazınızı uyumlu bir PC'ye bağlamanıza yardımcı olur. Sihirbaz adımlarını tamamladıktan sonra, cihazınızla PC arasında bir bağlantı kurulmuş olur ve PC bağlantısı gerektiren Nokia PC Suite uygulamalarını kullanmaya başlayabilirsiniz.

- 1 Nokia PC Suite yazılımını yükleyin. Bağlanın ekranı otomatik olarak açılır.
- 2 Cihazı PC'ye bağlarken kullanılacak bağlantı türünü seçin.
- **3** Cihazı PC'ye bağlamak için ekrandaki talimatları izleyin.

Bağlantı sihirbazını daha sonra (örneğin başka bir bağlantı türünü yapılandırmak üzere) açmak için, Nokia PC Suite uygulamasında **Bağlantı** seçeneğini belirleyin.

### Senkronize etme

Nokia PC Sync, cihazınız ile uyumlu bir PC kişisel bilgi yöneticisi (PIM) arasında rehberi, ajandayı, yapılacakları ve notları senkronize etmenize olarak tanıyarak, bilgileri hem cihazda hem de uyumlu PC'de güncel tutmanızı sağlar.

- 1 Nokia PC Suite'i başlatın.
- 2 Cihazınızı uyumlu bir USB kablosu veya Bluetooth bağlantısı kullanarak PC'ye bağlayın.
- 3 Nokia PC Suite'te Senkronize et seçeneğini belirleyin.
- Not: İlk bağlandığınızda bir sihirbaz varsayılan senkronizasyon modunu ayarlamanıza yardımcı olur.
- Ipucu: Cihazı ve PC'yi, cihaz PC'ye bağlandığında ve Nokia PC Suite etkin olduğunda verileri otomatik olarak senkronize etmek üzere ayarlayabilirsiniz.

# Yedekleme ve geri yükleme

Verileri cihazınızdan yedekleyin veya kaydedilmiş verileri uyumlu PC'den cihaza yükleyin.

- 1 Nokia PC Suite'i başlatın.
- 2 Cihazınızı uyumlu bir USB kablosu veya Bluetooth bağlantısı kullanarak PC'ye bağlayın.

- **3** Nokia PC Suite'te **Yedekle ve geri yükle** seçeneğini belirleyin.
- 4 Görev seçin sayfasında Yedek kopyalar oluştur... veya Yedeği geri yükle... seçeneğini belirleyin.
- 5 Ekrandaki talimatları izleyin.
- Ipucu: Olası veri kaybını önlemeye yardımcı olmak üzere, cihazınızın içeriğini düzenli olarak yedeklemeniz önerilir.

## Görüntüleri ve video klipleri depolama

Image Store ile, görüntüleri ve video klipleri cihazınızdan uyumlu bir PC'ye depolayabilirsiniz. Uygulama, son depolama oturumundan sonra çekilen yeni görüntüler ve videolar için cihaz hafızasını ve hafıza kartını denetler ve bunları PC'de depolar.

Telif hakkı koruması, bazı resimlerin, müziklerin (zil sesleri de dahil) ve başka içerik öğelerinin kopyalanmasına, üzerinde değişiklik yapılmasına, aktarılmasına veya iletilmesine engel oluşturabilir.

- 1 Nokia PC Suite'i başlatın.
- 2 Cihazınızı uyumlu bir USB kablosu veya Bluetooth bağlantısı kullanarak PC'ye bağlayın.
- 3 Nokia PC Suite'te **Resimleri depola** seçeneğini belirleyin.
- 4 Image Store'u ilk kullanışınızda bir ayarlar sihirbazı açılır. Dosyaları cihazınızdan PC'ye depolayabilmek için

ayarları tamamlamanız gerekir. Ekrandaki talimatları izleyin.

5 Image Store ana penceresinde Şimdi Depola seçeneğini belirleyin. Image Store, cihaz hafızasında ve hafıza kartında, son depolama oturumundan sonra çekilen yeni görüntüleri ve videoları arar. Ayarlarda seçilen dosya türlerine bağlı olarak, tüm yeni görüntüler veya videolar PC'de depolanır.

## Bilgi ve resim aktarma

Nokia Phone Browser ile, Windows Gezgini üzerinden, cihaz klasörlerinizin içeriğini yönetebilirsiniz. Bilgi ve resimleri cihazdan cihaza veya cihazdan uyumlu PC'ye aktarın.

Telif hakkı koruması, bazı resimlerin, müziklerin (zil sesleri de dahil) ve başka içerik öğelerinin kopyalanmasına, üzerinde değişiklik yapılmasına, aktarılmasına veya iletilmesine engel oluşturabilir.

- 1 Nokia PC Suite'i başlatın.
- 2 Cihazınızı uyumlu bir USB kablosu veya Bluetooth bağlantısı kullanarak PC'ye bağlayın.
- Nokia PC Suite'te Dosyaları Aktar seçeneğini belirleyin.
- 4 Windows Gezgini'nde Bilgisayarım > Nokia Phone Browser > Nokia N72 seçeneğini belirleyin.
- 5 Görüntülemek istediğiniz cihaz alt klasörünü seçin.

ipucu: Cihaz içeriği görünümünü yenilemek için Görünüm > Yenile seçeneğini belirleyin.

## Müzik aktarma

Nokia Audio Manager ile, uyumlu bir PC'de dijital müzik dosyaları oluşturup düzenleyebilir ve bunları uyumlu bir cihaza ya da cihazdan cihaza aktarabilirsiniz.

Telif hakkı koruması, bazı resimlerin, müziklerin (zil sesleri de dahil) ve başka içerik öğelerinin kopyalanmasına, üzerinde değişiklik yapılmasına, aktarılmasına veya iletilmesine engel oluşturabilir.

- 1 Nokia PC Suite'i başlatın.
- 2 Cihazınızı uyumlu bir USB kablosu veya Bluetooth bağlantısı kullanarak PC'ye bağlayın.
- 3 Nokia PC Suite'te Müzik Aktar seçeneğini belirleyin.

# İnternet'e bağlanma

One Touch Access, şebeke operatörünü veya servis sağlayıcıyı temel alarak modem erişimini otomatik olarak ayarlar (şebeke servisi). GMS şebekesindeki GPRS bağlantısı aracılığıyla cihazınızı modem olarak kullanıp, hızlı bir şekilde şebeke bağlantısı kurabilirsiniz.

Cihazınızda bir veri bağlantısının etkinleştirilmiş olduğundan emin olun. Daha fazla bilgi almak için servis sağlayıcınıza başvurun. Standart bir Bluetooth kablosuz iletişim teknolojisi modemi kullanmak isterseniz, One Touch Access'i kullanabilmeniz için önce Bluetooth modem sürücülerinin yüklenmesi gerekir.

#### Modem erişimini ayarlama

One Touch Access, bağlantı ayarlarını yapılandırmanıza olanak veren bir ayarlar sihirbazını içerir. Ekrandaki talimatları izleyin.

#### Modem bağlantısı kurma

- 1 Nokia PC Suite'i başlatın.
- 2 Cihazınızı uyumlu PC'ye bağlayın.
- 3 Nokia PC Suite'te Internet'e Bağlan seçeneğini belirleyin.
- 4 One Touch Access 10 saniye sonra İnternet'e bağlanır. Bir bağlantı başlatmak için Bağlan seçeneğini de belirleyebilirsiniz.

# Daha fazla bilgi

Daha fazla bilgi edinmek ve Nokia PC Suite'in en son sürümünü indirmek için <u>www.nokia.com/pcsuite</u> adresini ziyaret edin.

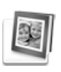

# Adobe Photoshop Album Starter Edition ⊙

Adobe Photoshop Album Starter Edition 3.0, uyumlu bir PC'yi kullanarak fotoğraflarınızı bulmanıza, onarmanıza ve kolayca paylaşmanıza yardımcı olur. Bu Starter Edition sürümüyle şunları yapabilirsiniz:

- Kolayca bulabilmek için, fotoğraflarınızı etiketleyerek düzenleyebilirsiniz.
- Tüm dijital fotoğraflarınızı tek bir yerde görüntülemek üzere ajanda görünümünü kullanabilirsiniz.
- Genel fotoğraf kusurlarını tek bir tıklatmayla onarabilirsiniz.
- Fotoğraflarınızı birçok şekilde paylaşın: e-postayla gönderin, evde basın veya bunları mobil cihazlara gönderin.
- Not: Bu uygulama yalnızca sınırlı sayıda dilde mevcuttur.

# Yükleme

Starter Edition uygulamasını, cihazınızla birlikte verilen CD-ROM'dan PC'nize yükleyin. Starter Edition için Microsoft Windows 2000 veya XP işletim sistemi, cihazınız ile PC arasındaki bağlantı için Nokia PC Suite 6.5 veya üst sürümü, video klipleri görüntülemek ve düzenlemek için Apple QuickTime 6.5.1 veya üst sürümü gereklidir. Nokia PC Suite, cihazınızla birlikte gelen CD-ROM'da bulunur. Sisteminizde Apple QuickTime yüklü değilse, uygulamayı <u>www.apple.com/quicktime/download</u> adresinden yükleyebilirsiniz.

Ekrandaki yükleme talimatlarını izleyin.

# Cihazınızdan PC'ye fotoğraf ve video klip aktarma

Fotoğraflarınızı cihazınızdan Starter Edition uygulamasına aktarmanın iki yolu vardır.

Fotoğrafları ve video klipleri uyumlu bir PC'ye otomatik olarak aktarmak için:

- Cihazınızı uyumlu bir PC'ye USB veri kablosuyla bağlayın. PC'de Adobe Photo Downloader iletişim kutusu açılır ve son aktarmadan bu yana çekilen yeni görüntü ve video dosyaları otomatik olarak seçilir.
- 2 Aktarmayı başlatmak için, Fotoğraf Al seçeneğini tıklatın. Seçilen tüm dosyalar Starter Edition uygulamasına alınır. Telefon galerisinde oluşturduğunuz albümler otomatik olarak Starter Edition'a aktarılır ve etiket olarak tanımlanır.
- **3** Dosyalar Starter Edition'a aktarıldıktan sonra, bunları cihazınızdan silmeyi seçebilirsiniz.

Otomatik **Adobe Photo Downloader** iletişim kutusunu etkinleştirmek veya devre dışı bırakmak için, görev çubuğundaki simgeyi sağ tıklatın.

Fotoğrafları uyumlu bir PC'ye el ile aktarma:

- 1 USB kablosu veya Bluetooth bağlantısı kullanarak cihazınızı uyumlu bir PC'ye bağlayın.
- 2 Starter Edition uygulamasını başlatın.
- 3 Kısayollar çubuğunda, Fotoğrafları al > Kameradan, Cep Telefonundan veya Kart Okuyucudan seçeneğini tıklatın. Adobe Photo Downloader iletişim kutusu açılır.
- 4 Aktarmayı başlatmak için Fotoğrafları Al seçeneğini tıklatın. Seçilen tüm dosyalar Starter Edition uygulamasına alınır. Telefon galerisinde oluşturduğunuz albümler otomatik olarak Starter Edition'a aktarılır ve etiket olarak tanımlanır.
- **5** Dosyalar Starter Edition'a aktarıldıktan sonra, bunları cihazınızdan silmeyi seçebilirsiniz.

# PC'den cihazınıza fotoğraf ve video klip aktarma

Düzenlenen fotoğrafları ve video klipleri cihazınıza geri aktarmak için:

- 1 USB kablosu veya Bluetooth bağlantısı kullanarak cihazınızı uyumlu bir PC'ye bağlayın.
- 2 Starter Edition uygulamasını başlatın.

- **3** Cihazınıza aktarmak istediğiniz fotoğrafları ve videoları seçin.
- 4 Kısayol çubuğunda Paylaş tuşunu tıklatın ve Cep Telefonuna Gönder seçeneğini belirleyin.
- 5 Tamam tuşunu tıklatın.

# Fotoğraflarınızı tam ekran boyutunda tarama

Fotoğrafları tam ekran boyutunda görüntüleyin ve bunları döndürün, onarın ve yazdırmak üzere işaretleyin.

Fotoğrafları tam ekran boyutunda görüntülemek için:

- 1 Fotoğrafları seçin.
- 2 Dosya menüsünden Görünüm > Tam Ekran Slayt Gösterisi seçeneğini belirleyin. Slayt gösterisi başlar.
- 3 Fotoğrafları döndürmek, onarmak ve yazdırmak üzere işaretlemek için farenizi kullanarak ekranın altında bulunan simgeleri seçin.

# Fotoğraflarınızı e-postada paylaşma

Fotoğraflarınızı ve slayt gösterilerinizi Starter Edition'da e-posta ekleri olarak gönderdiğinizde, bunların dosya boyutları otomatik olarak küçültülür.

Fotoğraflarınızı ve slayt gösterilerinizi e-posta ile göndermek için:

1 Fotoğrafları seçin.

- 2 Kısayollar çubuğunda, Paylaş > E-posta seçeneğini belirleyin.
- 3 Fotoğraflarınızı veya slayt gösterilerinizi e-posta ile ilk kez gönderiyorsanız, e-posta istemcisini seçmeniz gerekir. Starter Edition gelecekteki tüm e-posta yazışmalarında, seçilen istemciyi kullanır.
- 4 Fotoğrafları slayt gösterisi olarak mı yoksa tek tek ekler olarak mı göndermek istediğinizi seçin.
- 5 Tamam tuşunu tıklatın. Bir e-posta iletisi penceresi açılır.

# Fotoğraflarınızı basma

İstediğiniz düzende yüksek kaliteli fotoğraflar basın.

- 1 Fotoğrafları seçin.
- 2 Kısayollar çubuğunda Yazdır seçeneğini, menüden Yazdır seçeneğini belirleyin.
- 3 Düzeni ve boyutu seçin.
- 4 Yazdır tuşunu tıklatın.

# Fotoğraflarınızı tarihe göre düzenleme ve bulma

Starter Edition, fotoğraflarınızın kolayca bulunabilmesi için bunları tarihlerine göre otomatik olarak düzenler.

Fotoğrafları tarihe göre bulmanın iki yolu vardır: fotoğraf deposu ve takvim görünümü.

Fotoğraf deposunu kullanarak fotoğraflarınızı bulmak için:

- 1 Kısayollar çubuğunda **Fotoğraf Deposu** seçeneğini belirleyin.
- Kısayollar çubuğunun altındaki zaman çizgisinde, görüntülemek istediğiniz fotoğrafların ayını seçin.
  O aya ait fotoğraflar fotoğraf deposunda gösterilir.

Takvim görünümünü kullanarak fotoğraflarınızı bulmak için:

- 1 Kısayollar çubuğunda Takvim Görünümü seçeneğini belirleyin.
- 2 Takvim görünümünde, o güne ait tüm fotoğrafları görüntülemek üzere bir gün seçin.
- **3** Takvimin üst tarafında bulunan ok düğmelerini kullanarak aylar arasında ilerleyin.

# Etiketleri kullanarak fotoğraflarınızı düzenleme ve bulma

İçlerindeki kişilere, yere, olaya ve fotoğrafın diğer özelliklerine göre fotoğrafları bulmak için anahtar sözcük etiketleri kullanın. Fotoğraflarınızı etiketlediğinizde, her fotoğraf için dosya adı, tarih veya klasör anımsamanız gerekmez.**Etiket** bölmesini açmak için, kısayol çubuğunda **Düzenle** tuşunu tıklatın. Kendi etiketinizi oluşturmak için:

- 1 Etiket bölmesinde Yeni tuşunu tıklatın ve Yeni Etiket seçeneğini belirleyin.
- 2 Etiketi hangi alt kategori altında listelemek istediğinizi belirlemek için, Etiket Oluştur iletişim kutusunda Kategori menüsünü kullanın.
- 3 Ad metin kutusuna, etikete vermek istediğiniz adı girin.
- 4 Not metin kutusuna, etiket hakkında eklemek istediğiniz bilgileri girin.
- 5 Tamam tuşunu tıklatın.

Etiket, **Etiket** bölmesinde, seçtiğiniz kategorinin veya alt kategorinin altında görünür.

Bir fotoğrafa etiket eklemek için, etiketi **Etiket** bölmesinden fotoğraf deposundaki fotoğrafın üstüne sürükleyin.

Fotoğraflarınızı bulmak için **Etiket** bölmesinde bir etiketi çift tıklattığınızda, arama işlemi, söz konusu etiketin eklendiği tüm fotoğrafları bulur.

Fotoğraf aralığını daraltmak ve belirli bir aya geçiş yapmak için zaman çizelgesindeki çubuğu tıklatın.

Cihazda yeni bir albüm oluşturduğunuzda, buna fotoğraf eklediğinizde ve fotoğrafları Starter Edition uygulamasına aktardığınızda, albüm bilgileri, **Alınan etiketler** altında yeni bir etiket olarak gösterilir.

# Fotoğraflarınızı onarma

Starter Edition, en yaygın fotoğraf sorunlarını gidermek için araçlar sağlar.

Fotoğrafları onarmak için:

- 1 Fotoğraf deposundaki bir fotoğrafı seçin.
- 2 Kısayollar çubuğunda Fotoğraf onar tuşunu tıklatın. Starter Edition, düzenleme için orijinal fotoğraf dosyasının bir kopyasını oluşturur.

Fotoğrafı otomatik olarak onarmak için, **Otomatik Akıllı Onarma** seçeneğini belirleyin.

Fotoğrafı el ile onarmak için, Fotoğraf Onarma Penceresi... seçeneğini belirleyin ve aşağıdakiler arasından secim yapın:

Genel - Renk, seviyeler, kontrast veya netlik için otomatik düzeltmeyi seçer.

**Kırp** - Kompozisyonu geliştirmek veya bir görüntüye vurgu eklemek için fotoğrafı kırpar.

Kırmızı Göz - Kamera flaşının neden olduğu kırmızı göz etkisini düzeltir.

# Videolarınızı oynatma ve düzenleme

Videolarınızı oynatmak için, video dosyasını çift tıklatın ve video penceresi altında **Oynat** tuşunu tıklatın.

Mobil filmlerinizde sahneleri düzeltmek, yeniden düzenlemek ve silmek için:

- Film dosyasını sağ tıklatın ve Mobil Filmi Düzenle seçeneğini belirleyin. Videonuzun birinci karesini video penceresinde görürsünüz. Video penceresinin altındaki zaman çizgisinde bulunan mavi işaretçi, görüntülemekte olduğunuz kareyi gösterir.
- 2 Oynatmak, duraklatmak, durdurmak, başa gitmek veya sona gitmek için, video penceresinin altındaki kontrol düğmelerini kullanın. Zaman çizgisindeki mavi işaretçiyi sürükleyerek de video üzerinde hareket edebilirsiniz.
- 3 Kırpmak, yeniden düzenlemek veya silmek üzere videonun bir bölümünü seçmek için aşağıdakilerden birini yapın:
  - Zaman çizgisinin başında ve sonunda bulunan seçim tutamaçlarını sürükleyin.
  - Seçimin başlangıç zamanını işaretlemek için, ÜstKrkt tuşunu basılı tutarak zaman çizgisinde bir yeri tıklatın. Bitiş zamanını işaretlemek için, Ctrl tuşunu basılı tutarak zaman çizgisinde bir yeri tıklatın.

Bir seçimi belirledikten sonra, seçim çubuğunu zaman çizgisinde sürükleyebilirsiniz.

4 Videonun seçili bölümünü silmek için, araç çubuğunda Sil düğmesini tıklatın.

Seçimi kırpmak ve dışında kalan parçaları silmek için, Araç çubuğunda **Kırp** düğmesini tıklatın.

Seçimi kopyalamak ve zamandaki başka bir noktaya yapıştırmak için, araç çubuğunda Kopyala düğmesini

tıklatın. Zaman çizgisindeki mavi işaretçiyi istediğiniz noktaya sürükleyin ve **Yapıştır** düğmesini tıklatın.

# Daha fazla bilgi

Program işlevleri hakkında ek yardım için, ana menüde Yardım > Adobe Photoshop Album Yardımı'nı seçin.

Starter Edition hakkında daha fazla bilgi için www.adobe.com/products/photoshopalbum/starter.html adresini ziyaret edin.